# **Quick Start Guide**

ESR901WB Wireless 802.11b Serial Server

Model: ESR901WB

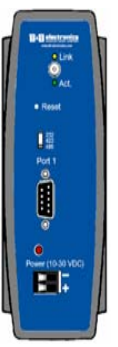

## **Configure Web Access**

### Infrastructure Mode

Configure your network using an access point with the SSID -Connect and all encryption disabled (such as WEP & WPA). Wireless Card Ad-Hoc Mode

Configure the wireless card to operate in Ad-Hoc mode with the SSID - *Connect*.

### Setup the Hardware

Connect your PC to the wireless network
Connect the antenna to the ESR901WB
Connect 10 VDC to 30 VDC to the power supply terminals of the ESR901WB

□ Connect the ESR901WB serial port to the serial port of your serial device. (Use a null cable if the serial device is a DTE.)

# Power it up

### □ Apply power to the ESR901WB

□ The Link LED (yellow) will blink while looking for the wireless network. When a connection is established with the network the Link LED will illuminate steadily. The ESR901WB will connect to the SSID Connect. If it cannot find an SSID of connect it will connect to the first unsecured network it finds.

The ESR901WB will automatically try to obtain an IP address though DHCP, or generate one itself

## Get the IP Address

Use the discovery software on your CD (finder.exe) to get the IP address for your ESR901WB
If necessary, change the IP address using the discovery software

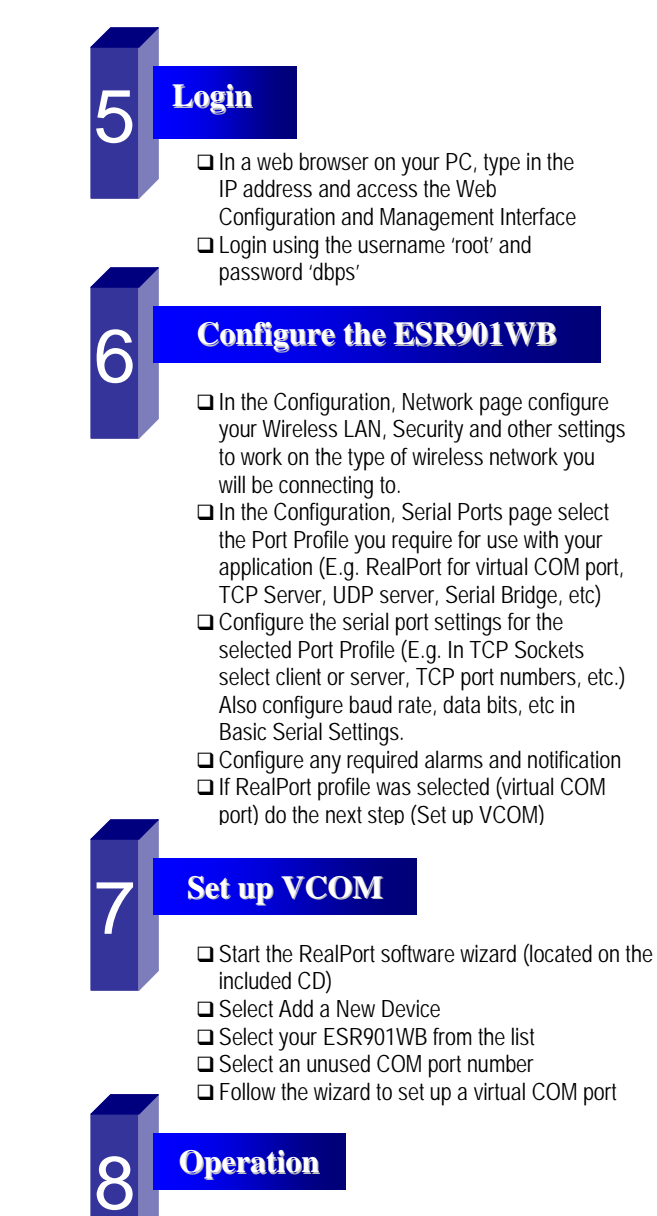

□ Configure and then start your application

## 

International Headquarters: 707 Dayton Road PO Box 1040 Ottawa, IL 61350 USA 815-433-5100 Fax 433-5104 www.bb-elec.com orders@bb-elec.com support@bb-elec.com

European Headquarters: Westlink Commercial Park Oranmore Co. Galway Ireland +353 91 792444 Fax +353 91 792445 www.bb-europe.com orders@bb-europe.com support@bb-europe.com

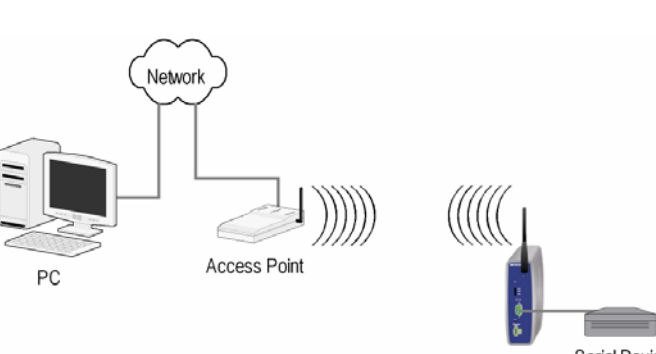

901WB Serial Device

### Documentation Model Number ESR901WB-2907qs PN6871-rev002